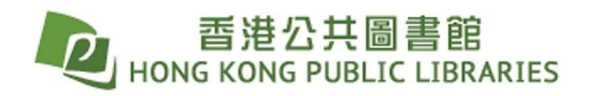

#### • Check out titles via a web browser:

-

- Sign in by entering your HKPL registered account number and password.

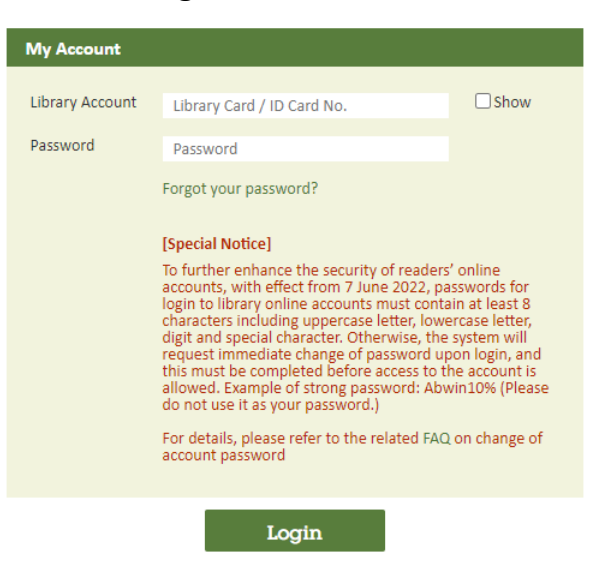

Select Format by clicking the drop-down menu on top right.

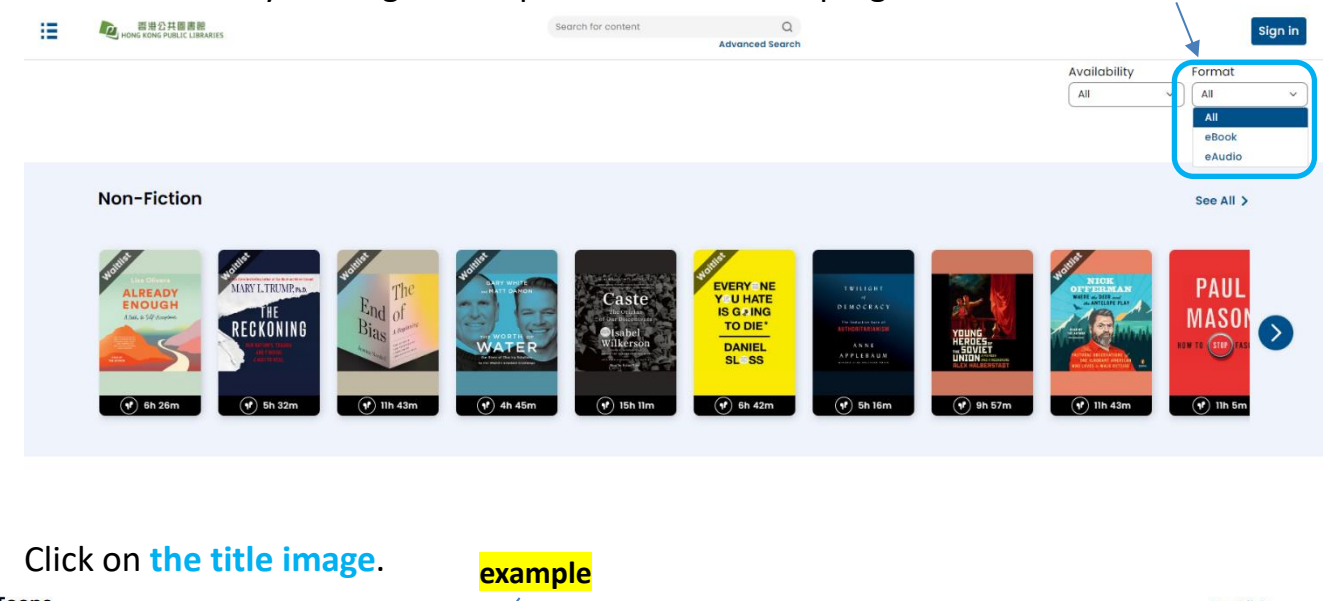

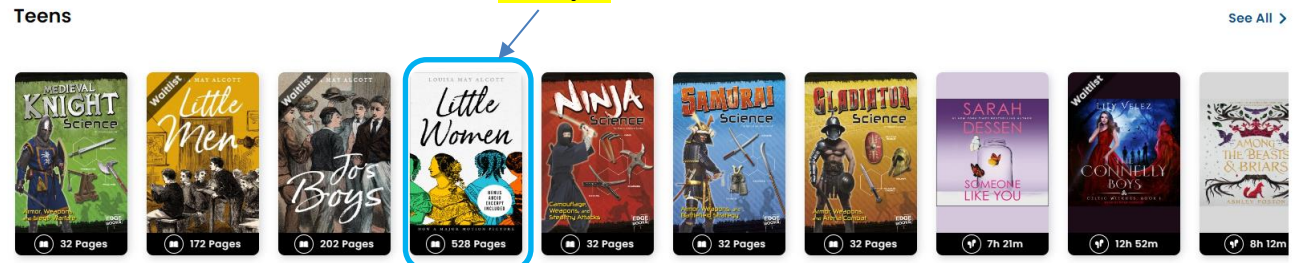

- Or search a keyword using the search bar. Advance search is also available.

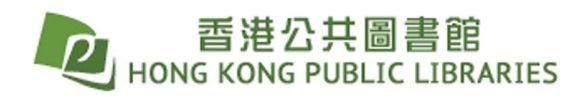

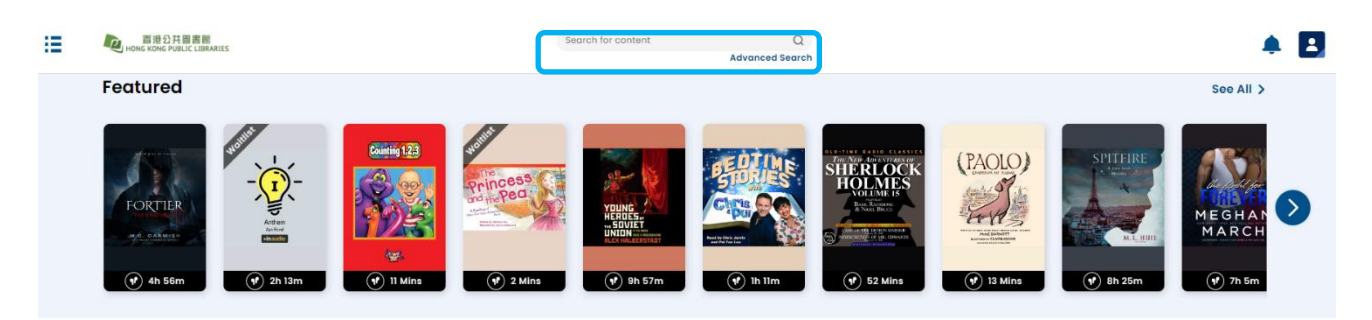

### • Checkout a title:

After clicking the title, click Checkout.

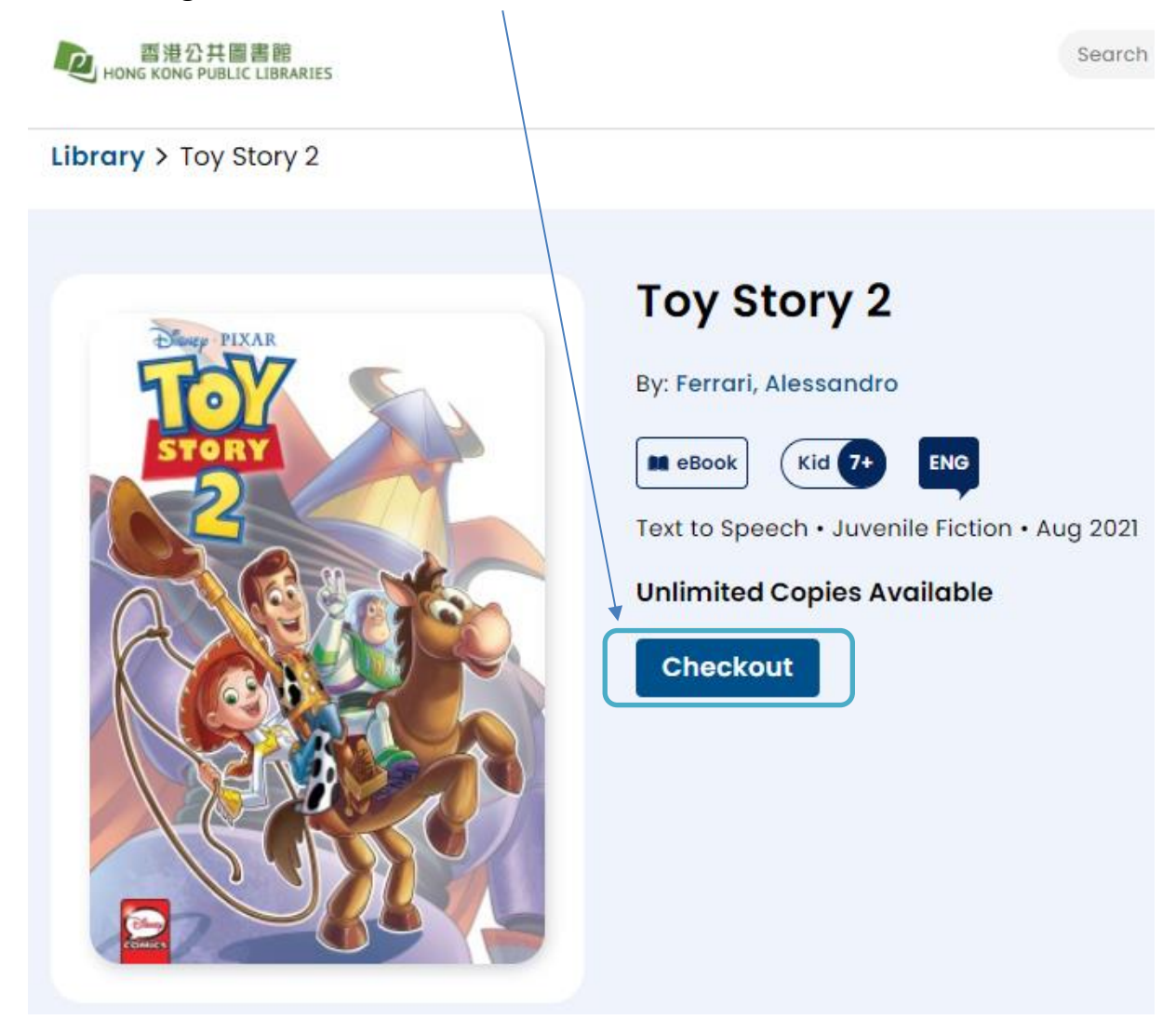

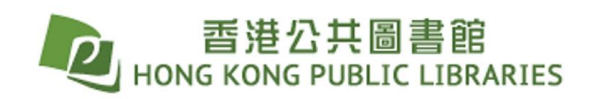

• Return a title:

1

- Click the **menu** on top left corner.

| 香港公共圖書館<br>HONG KONG PUBLIC LIBRARIES |
|---------------------------------------|

Sea

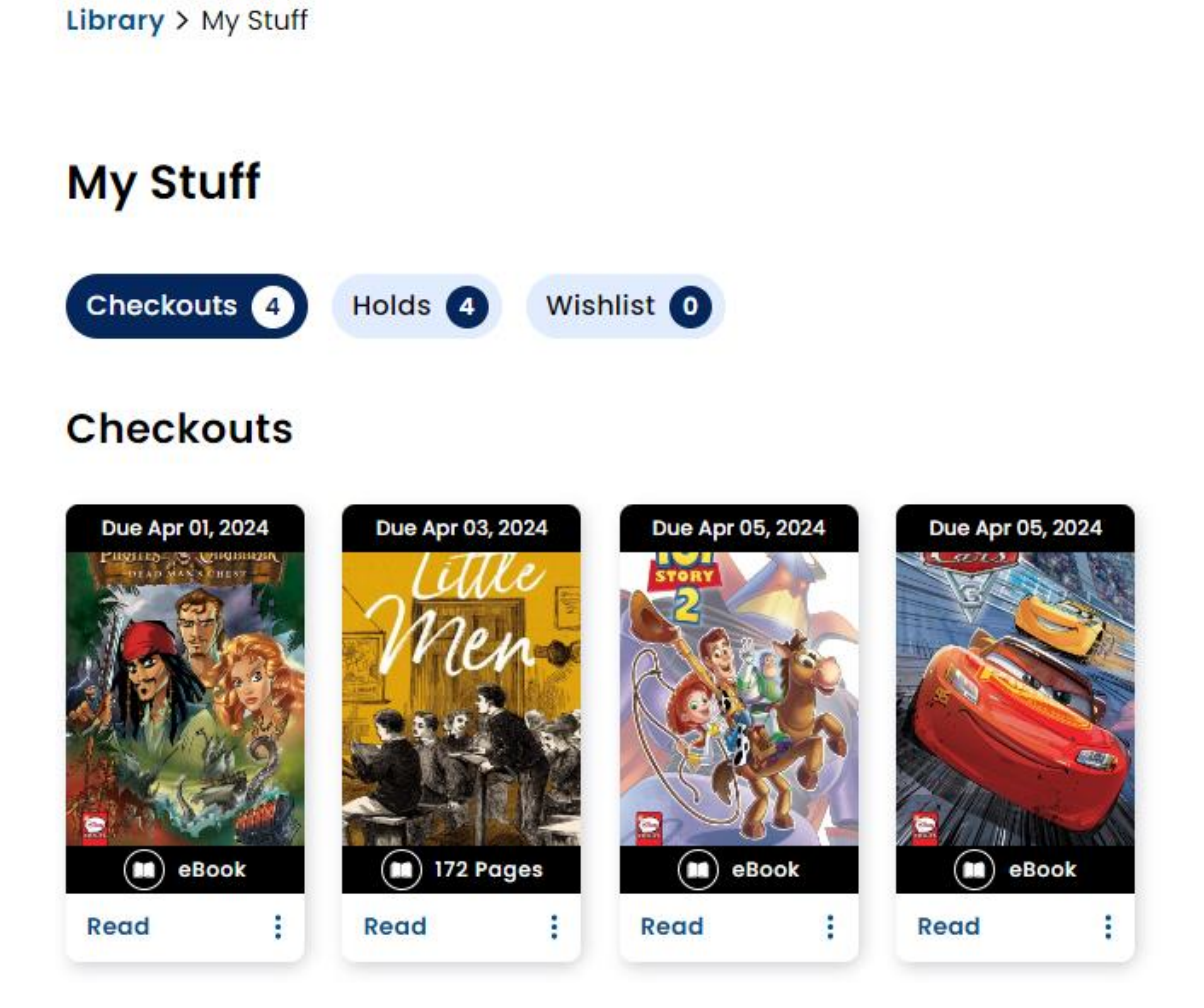

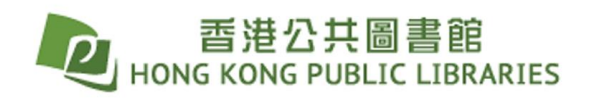

- Select Checkouts.

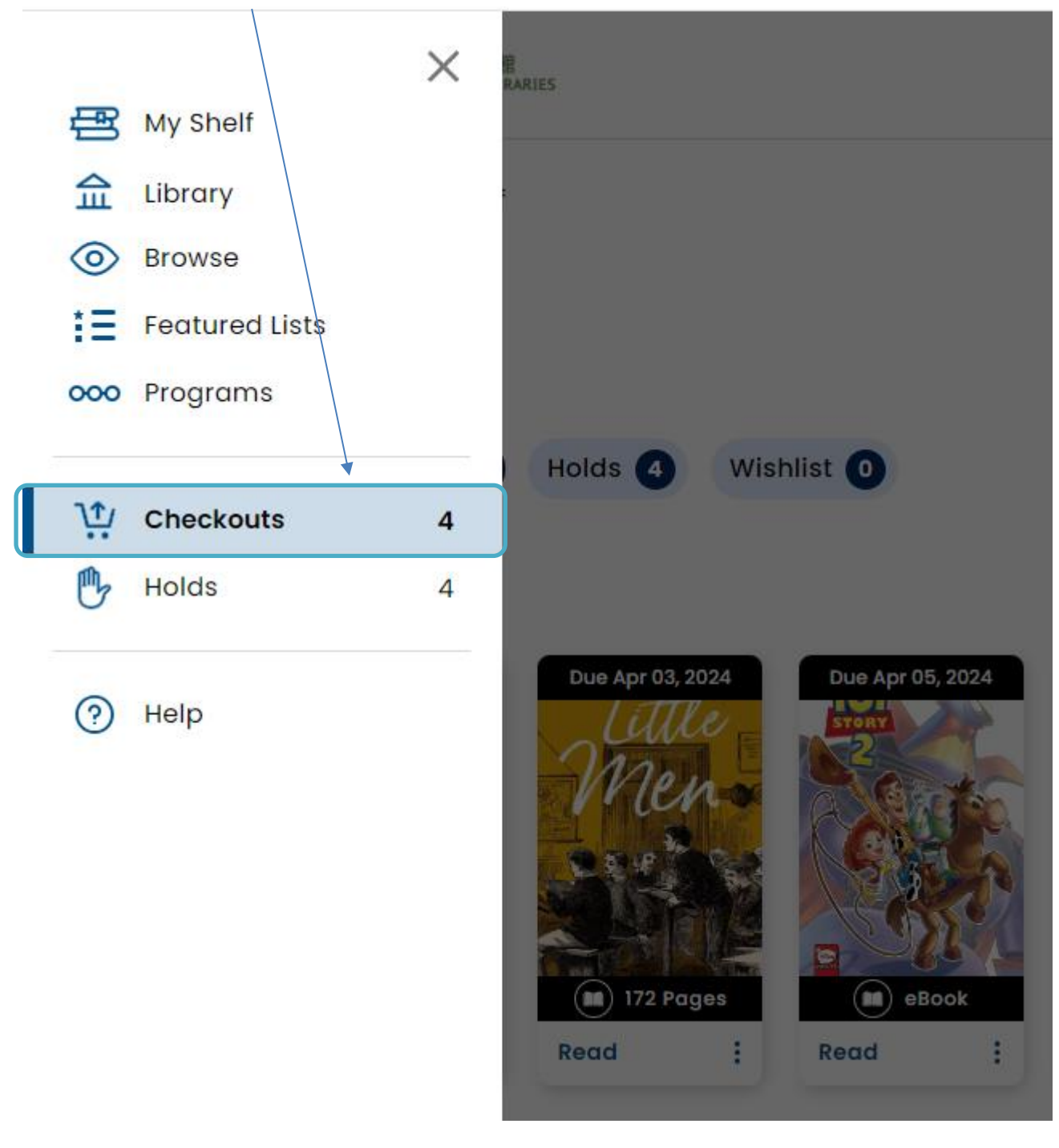

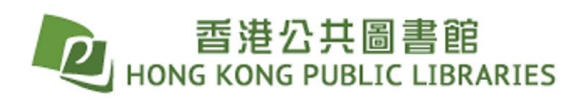

- Click **3 dots** at right bottom of the title checked out.

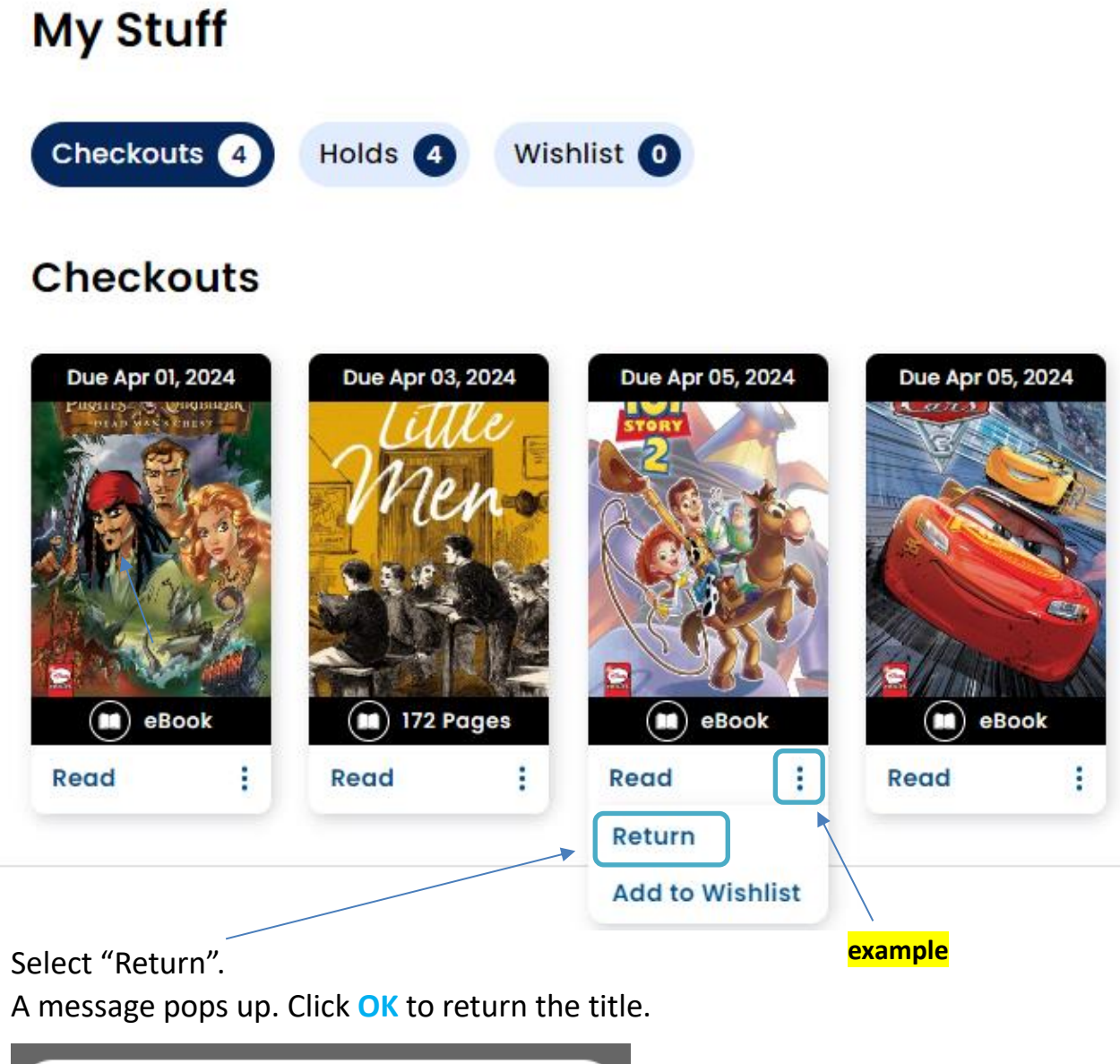

| Are you | ı sure you wa<br>Story 2 | nt to ret<br>? | urn Toy |  |
|---------|--------------------------|----------------|---------|--|
|         | Cancel                   | Ok             |         |  |

| 香港公共圖書館<br>HONG KONG PUBLIC LIBRARIES                                          |  |
|--------------------------------------------------------------------------------|--|
| Renew a title:                                                                 |  |
| Library > My Stuff                                                             |  |
| My Stuff                                                                       |  |
| Checkouts 8 Holds 0 Wishlist 0                                                 |  |
| Checkouts                                                                      |  |
| Due Jan 19, 2024                                                               |  |
| Isten   Isten   Renew   Return     P   9h 36m   Isten   Isten   Isten   Return |  |

- Click the **3 dots**, and select "renew".

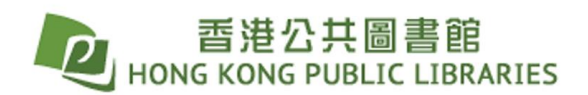

#### • Place a Hold:

- If the title is not available, you may place a hold.
- Select "Place a Hold".

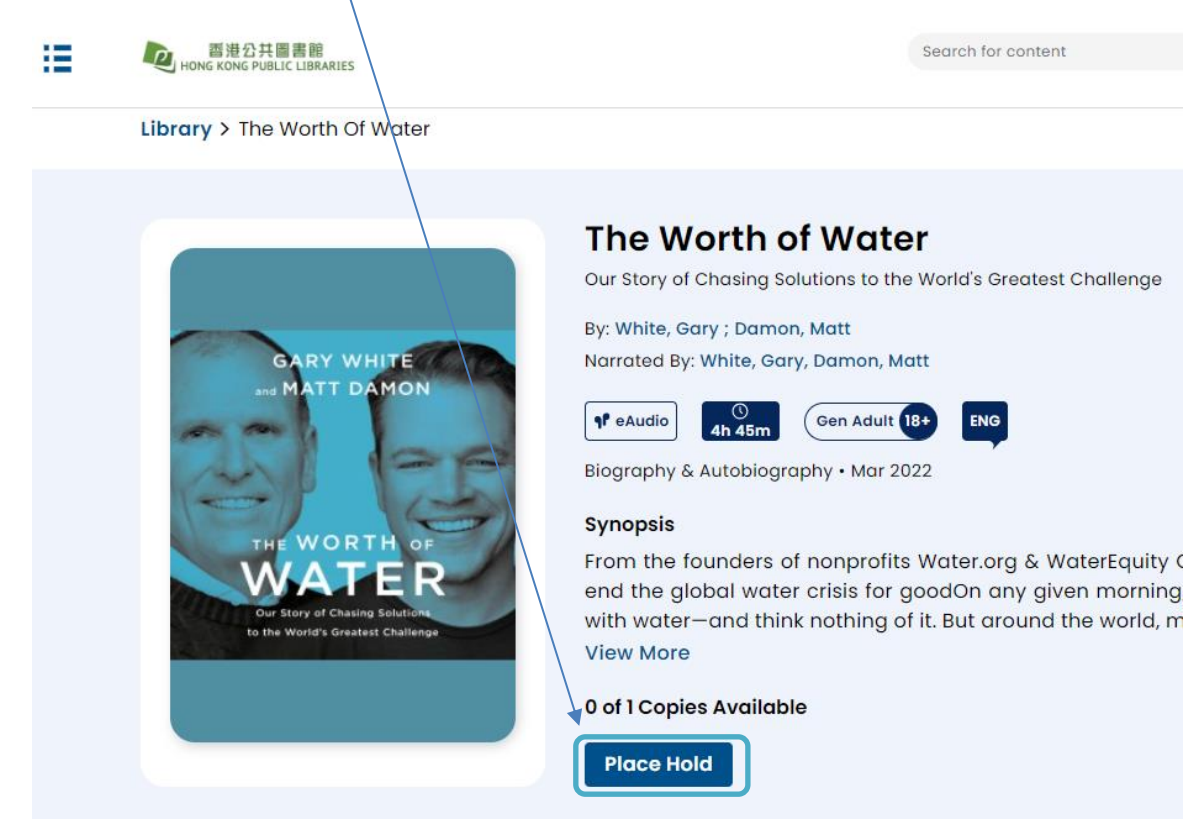

- When the title on hold is available, notification on top right corner will alert you.

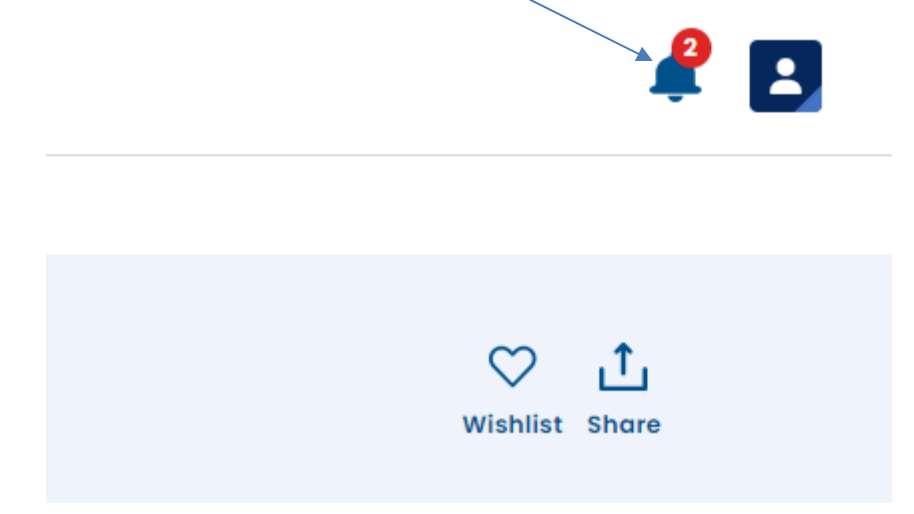

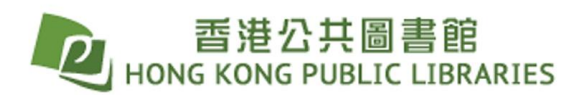

- Alternatively, you may go to "Profile Settings" to set up email notifications.

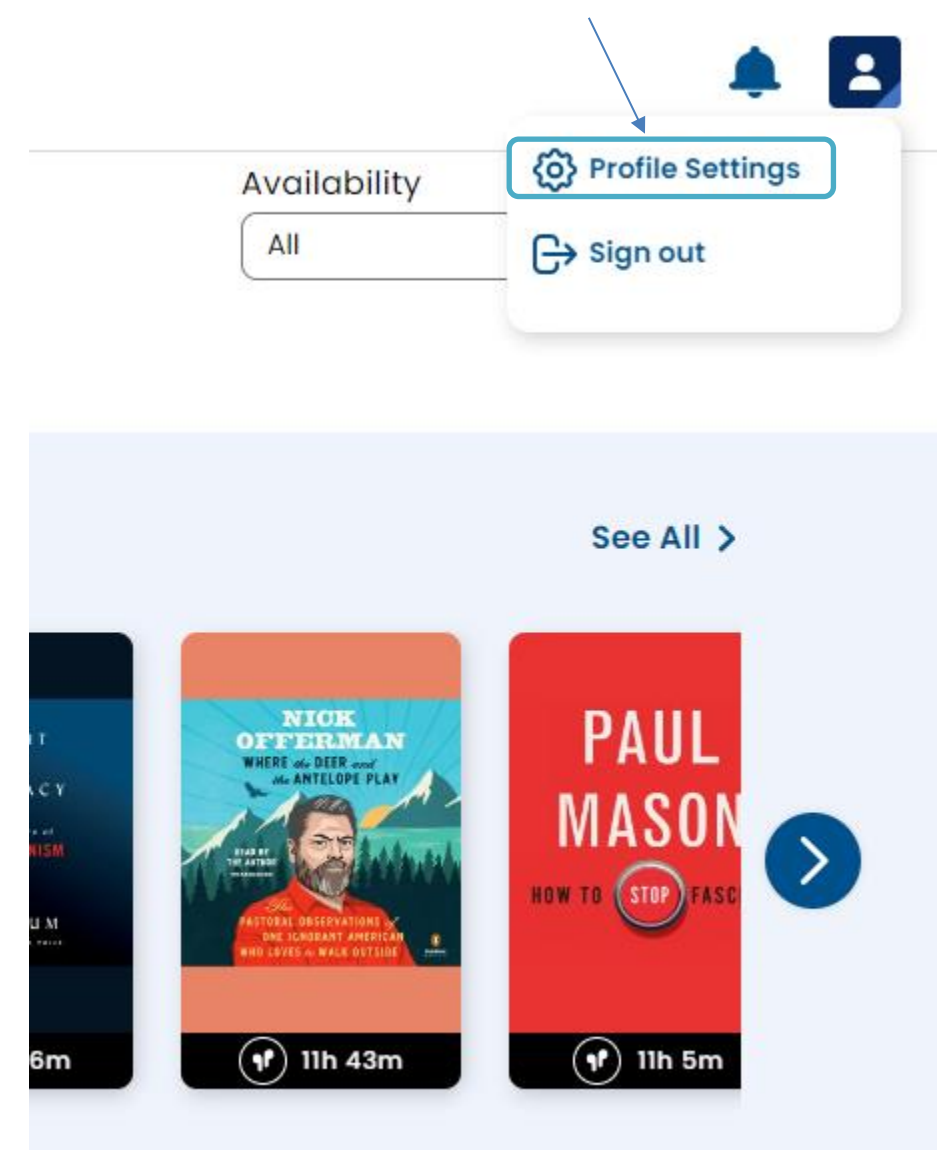

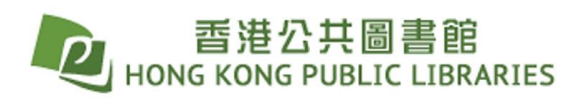

| Search for content Q                                   |    |
|--------------------------------------------------------|----|
| Advanced Search                                        |    |
| Profile Ty                                             | pe |
| Genero                                                 | 1  |
| Email                                                  |    |
| Email notifications will be sent to this email address |    |
| Security Question*                                     | ~  |
| Security Answer*                                       |    |
| Hong Kong Public Libraries                             |    |
| Library Card ID<br>USER                                |    |
| Checkout Limit<br>0 out of 8 available                 |    |
| Hold Limit<br>8 out of 8 available                     |    |
|                                                        |    |
| Enable email notifications ()                          |    |
| Display Checkout History                               |    |
| Display Insights & Badges                              |    |
| Set My Shelf as my home page                           |    |
| View My Interests >                                    |    |

- Input information in the boxes, and check "Enable email notifications".

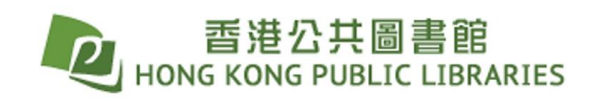

Manage holds:

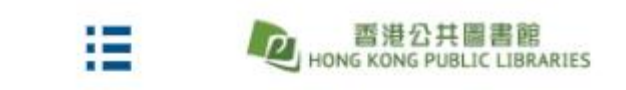

Library > My Stuff

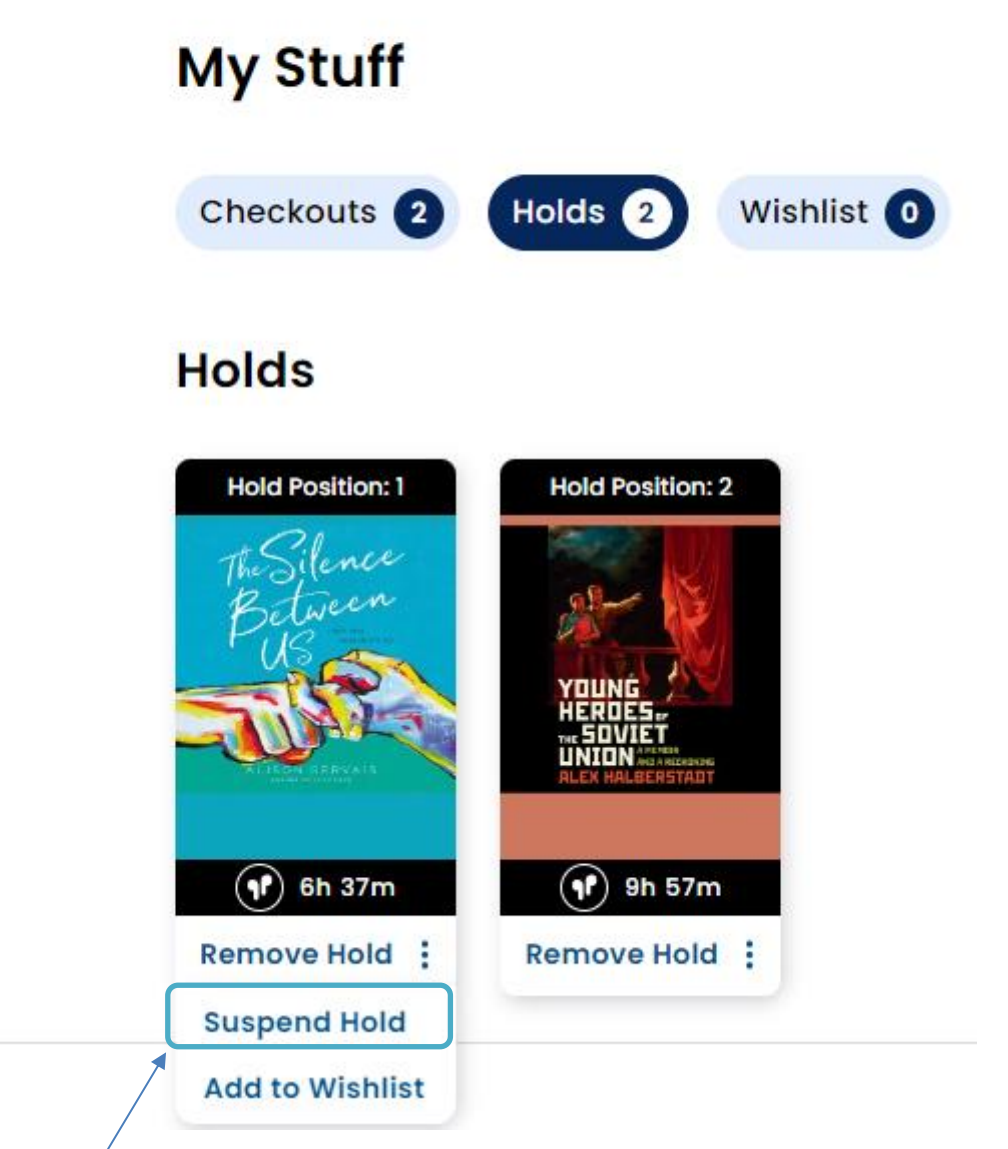

- Select "Suspend Hold" to avoid all titles on hold becoming available at the same time.

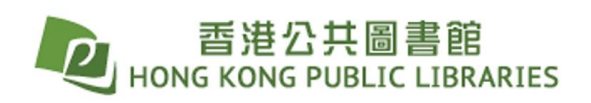

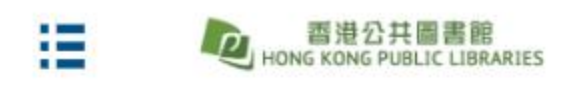

Library > My Stuff

# My Stuff

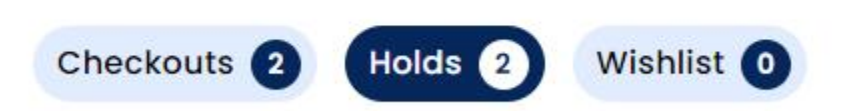

## Holds

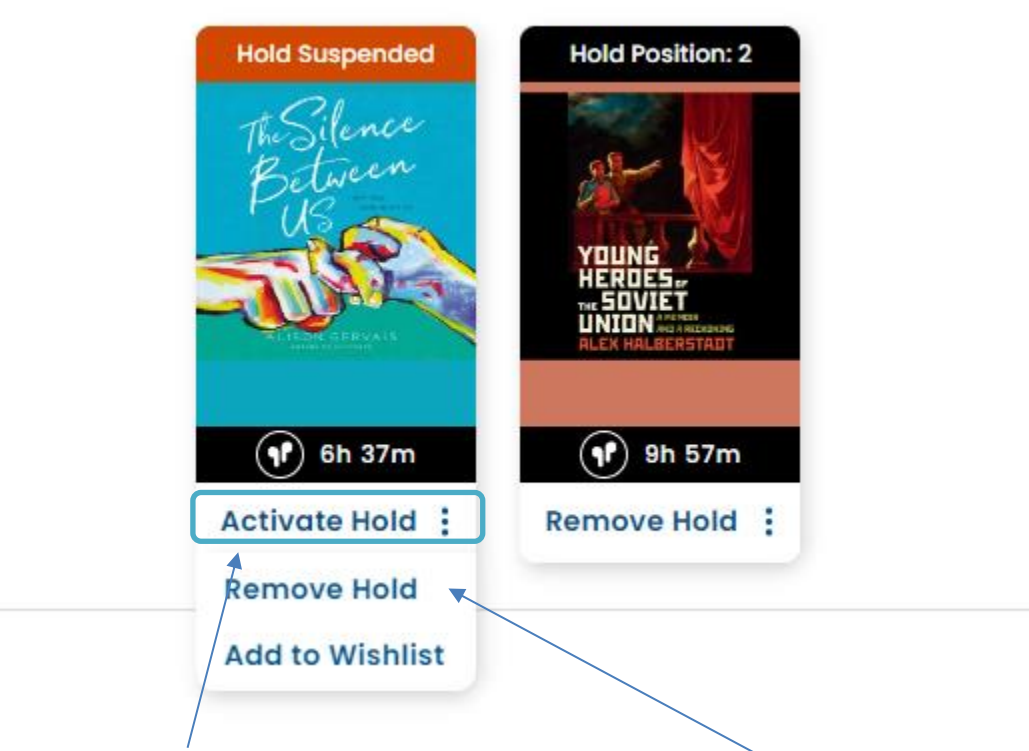

- Select "Activate Hold" to resume the hold.
- To cancel holds, click the **3 dots** first, and select "Remove Hold".